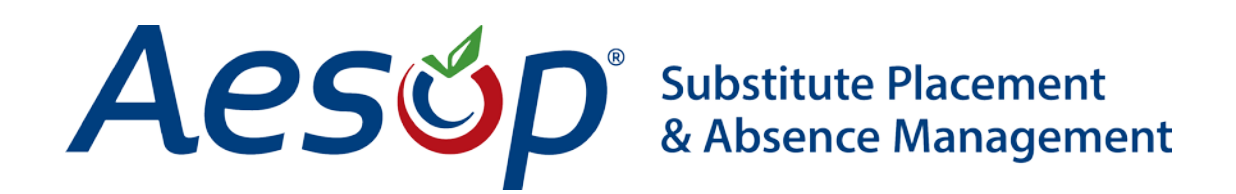

Web Navigator Topical Guides

Separate Substitute Report Times

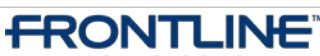

•TECHNOLOGIES • February - ©2013 Frontline Technologies, Inc. Confidential - Information in this document should not be distributed unless explicitly authorized.

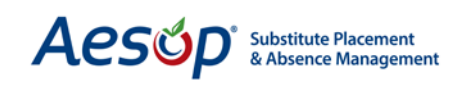

## Why Use Separate Substitute Times?

Some Districts prefer to show the Substitute start and end times that may differ from the Employee's actual start and end times. Aesop has an optional feature that allows you to set a relative time frame that a Sub will see (i.e. 15 minutes before an absence's start time). You also have the option to allow Employees to see and make changes to this separate sub time.

# **Activating the Feature**

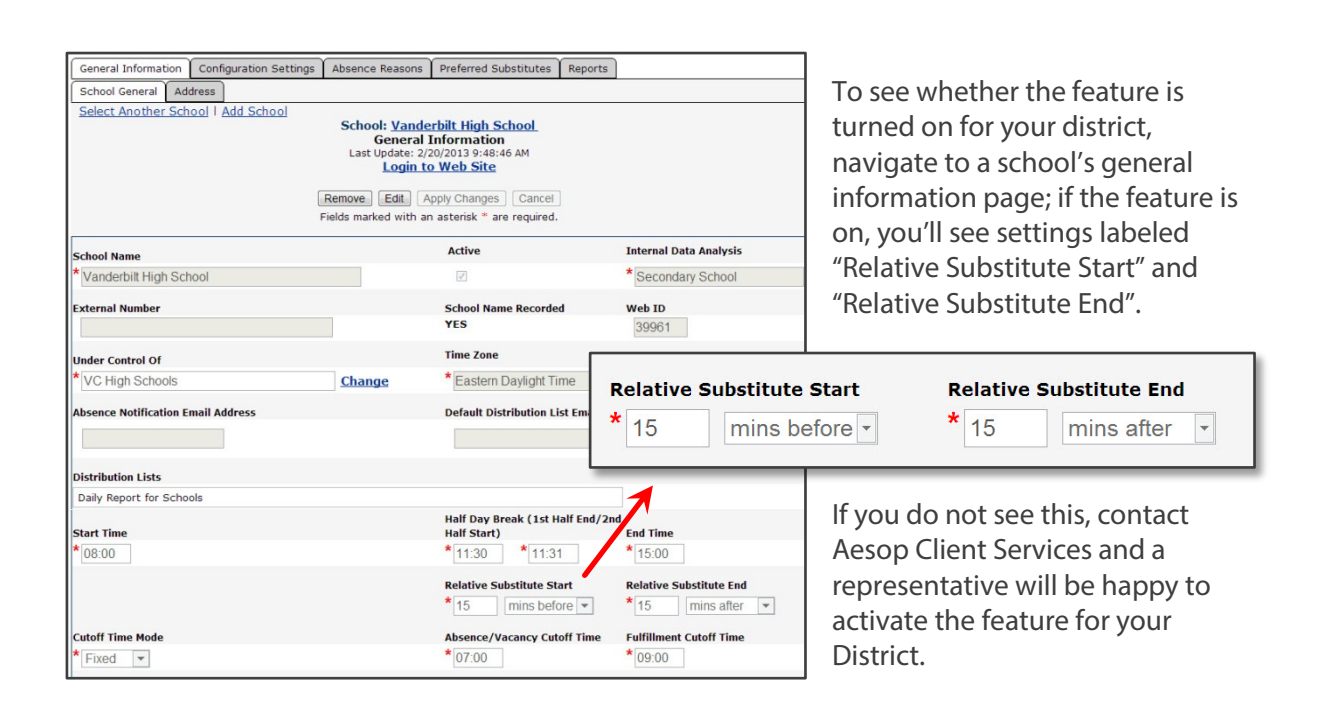

## **Using Separate Substitute Times**

Enter the number of minutes before (or after) the absence's start time that you would like the Substitute to report in the "Relative Substitute Start" box. Also, enter the number of minutes after (or before) the absence's end time that you would like the Sub to be finished for the day in the "Relative Substitute End" box.

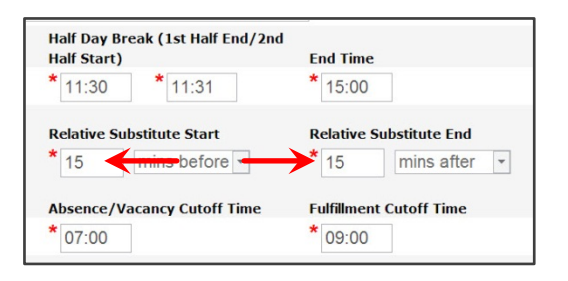

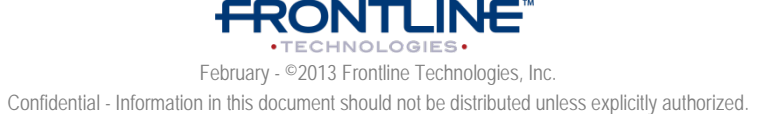

Aesúp Substitute Placement & Absence Management

> Note: If you allow employees to view and modify Substitute report times, but do not want the times to automatically change (for example, 15 minutes before the start time of every absence entered into Aesop), enter a "0" in the relative sub start and end time boxes. This will default the sub report times to the same as the absence's times, allowing the employee to edit the Sub's report times on an absence by absence basis.

## What Can The Employee Do?

You can give employees permission to view and / or edit the Substitute report times. These settings can be found on the Employee's General Information page, under the "Permission" tab.

| Web Navigator                                                                                                    | Master Data                               | Absence/Vacancy       | Reference Data                      | Security      | Reports       | Extract / Import    | Help          |                 |                   |  |
|----------------------------------------------------------------------------------------------------|-------------------------------------------|-----------------------|-------------------------------------|---------------|---------------|---------------------|---------------|-----------------|-------------------|--|
|                                                                                                    |                                           |                       |                                     | E 🛉           | Q             | 2                   | ?             | Δεςώρ           |                   |  |
| CREATE ABSENCE                                                                                                    | CREATE VACANCY                            | ABSENCE MODIFY        | AILY REPORT VER                     | RITIME SCHOOL | FIND EMPLO    | YEE FIND SUBSTITU   | JTE LIVE HELP | ricsop          |                   |  |
| Aesop Edge Cla                                                                                                    | sses Local                                | lser Groups           |                                     |               |               |                     |               |                 |                   |  |
| General Information                                                                                                    | on Permission                             | Configuration Setting | s Absence Reaso                     | ons Preferred | d Substitutes | Allocation Groups   | Absence App   | provers Reports | Optional Features |  |
| Employee General                                                                                                    | Address                                   |                       |                                     |               |               |                     |               |                 |                   |  |
| Select Another Er<br>Make this Employ                                                                                                    | nployee   <u>Creat</u><br>ee a Substitute | e an Absence   Add    | Employee 🞱 Se                       | end Letter/En | nail          |                     |               |                 |                   |  |
| Employee: Chesterton, Ian<br>General Information<br>Last Update: 2/4/2013 1:08:38 PM<br>Login to Web Site<br>Remove Edit Apply Changes Cancel |                                           |                       |                                     |               |               |                     |               |                 |                   |  |
|                                                                                                    |                                           |                       |                                     | Fields marked | with an aster | isk * are required. |               |                 |                   |  |
| First Name                                                                                                    |                                           |                       | le Name                             |               | Last Name     |                     |               | Active          |                   |  |
| * lan                                                                                                    |                                           |                       |                                     |               |               | * Chesterton        |               | $\checkmark$    |                   |  |
| Identifier                                                                                                    |                                           | Emp                   | loyee Types                         |               |               |                     |               |                 |                   |  |
| * 927206625                                                                                                    |                                           | <b>*</b> Te           | acher                               |               |               |                     |               |                 |                   |  |
| Phone (login id)                                                                                                    |                                           | Alter<br>(8,9         | mate Login ID<br>,11-20 characters) |               |               | Title               |               |                 |                   |  |
| * 5555551291                                                                                                    |                                           |                       |                                     |               |               | 5th Grade           |               |                 |                   |  |
| Pin                                                                                                    |                                           | Pin I                 | xpired                              |               |               | Pin Expires         |               |                 |                   |  |
| * 4549 <u>Char</u>                                                                                                    | ige Pin                                   |                       |                                     |               |               |                     |               |                 |                   |  |

To allow the employee to view the Sub report times, check "Can View Substitute Report Times". To allow the employee to edit the Sub report times, check "Can Modify Substitute Report Times". For both, check both boxes.

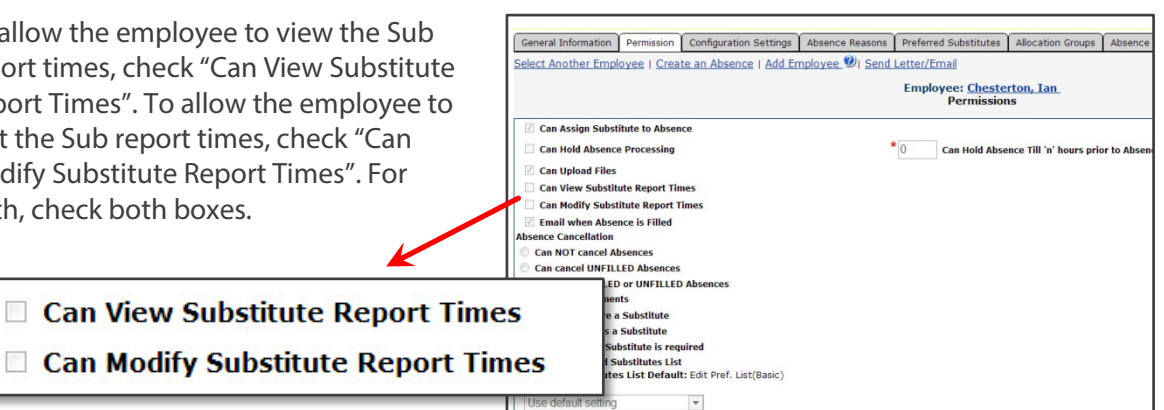

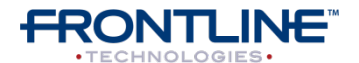

February - ©2013 Frontline Technologies, Inc. Confidential - Information in this document should not be distributed unless explicitly authorized.

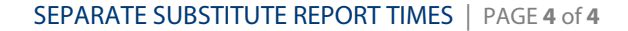

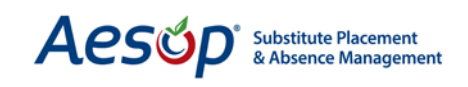

# Separate Sub Times in the Daily Report

The separate Sub report times will show in italics in the daily report.

| Run Date: 02/21/20<br>Employee Types              | : View All          | triangle to the second second secon | School(s):<br>Absences/Vacano | View All       | By:  School      | Employee                | Name      |                                |  |
|---------------------------------------------------|---------------------|----------------------------------------------------------------------------------------------------|-------------------------------|----------------|------------------|-------------------------|-----------|--------------------------------|--|
| Submit<br>isplay Options:<br>Thursday, February 2 | Show All<br>1, 2013 | © Choose Sectio                                                                                                    | ns                            |                | ÷.               |                         | Title     | Emp Start/End<br>Sub Start/End |  |
|                                                   |                     |                                                                                                    |                               |                | I: Wall          | I: Walker Middle School |           |                                |  |
| Name                                              | Title Emp<br>Sub    | p Start/End                                                                                                    | Emp Duration<br>Sub Duration  | Reason         | her              |                         |           | 0.00 444 0.00 014              |  |
| School: <u>Sawyer El</u><br>Teacher               | ementary S          | School_                                                                                                    |                               |                | erton, I         | an_                     | 5th Grade | 7:45 AM - 3:15 PM              |  |
| <u>Gallow, Tara</u>                               | 8:00<br><i>7:30</i> | 0 AM - 3:00 PM<br>0 AM - 3:30 PM                                                                                                    | Full Day<br>07:59             | Professional C | ay               |                         |           |                                |  |
| Name                                              | Title               | Emp Start/End                                                                                                    | Emp Duration                  | Reason         | ~                | Title                   | Emp 9     | Start / End                    |  |
| School: <u>Walker Mi</u>                          | ddle School         | Sub Start/End                                                                                                    | Sub Duration                  |                |                  | nue                     | Sub S     | tart/End                       |  |
| Chesterton, Ian_                                  | 5th Grade           | 8:00 AM - 3:00 PM<br>7:45 AM - 3:15 PM                                                                                                    | 5ar Day<br>07:29              | Personal Day   | Baker, vee       | (222) 222-0234          | 2/20/     | 2013 210                       |  |
|                                                   |                     |                                                                                                    |                               | Su             | bstitute Not Nee | ded                     |           |                                |  |
| Name Title                                        | Emp S<br>Sub St     | tart/End<br>art/End                                                                                                    | Emp Duration<br>Sub Duration  |                | Reason           | More Days               | Time Reco | orded                          |  |

## **Important Thing to Note:**

If you decide to have this feature activated and you use payroll integration between Aesop and a 3<sup>rd</sup> party system, be sure to check with an Aesop Client Services representative or Integration specialist to check that the feature doesn't affect the integration.

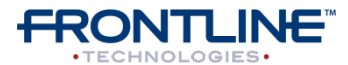

February - ©2013 Frontline Technologies, Inc. Confidential - Information in this document should not be distributed unless explicitly authorized.